## 5.4 원산지확인서

당해물품(최종제품)의 생산자와 수출자가 다른 경우, 생산자가 제조한 수출 물품이 원산지물품임을 확인하는 서류를 발급하고자 할 경우 원산지확인서를 발급합니다.

#### 5.4.1 화면구성

| 원산지확인서 세관장사전확인                                       |                                                                                                    |
|------------------------------------------------------|----------------------------------------------------------------------------------------------------|
|                                                      | 신청 양수자동보                                                                                                    |
| 1 발급번호                                               | · 고객사발급번호 · 공급 받는자                                                                                                    |
| > 물품번호                                               | › 물품명(한글) · 고객사 물품번호                                                                                                    |
| ·기간설정 ○ ·발급일자 ● ·등록                                  | 일자 2019-09-14 👜 2019-10-14 👜 [1개월/3개월/6개월/1년/2년/당월/올해] ▶발산상태 전체 ✓ 환교적                                                                                                    |
| 2 □ 발급번호<br>1 □ CON-custom87-2<br>2 □ CON-custom87-1 | 고객사 발급번호         공급 받는자         물통내역         발급일자         등록일 %         발신상태         발신일         모니터링         비고         출력         부가기능           터키         손들깎이 의 172         2019-10-14         2019-10-14         11:16:05         단건발급         출력         복사         세관장사전확인신청           (주)테스트기업         손통깎이 의 17건         2019-10-14         2019-10-14         11:14:35         도 말발급         출력         복사         세관장사전확인신청                                                                                                    |
| <       1 - 2/2       전력삭제)[문서발신][세관조       구<분      | Year         Year         < |
|                                                      | 화면구성설명                                                                                                    |
| 메뉴위치                                                 | <b>화 년 구 성 설 명</b><br>• 서류관리 > 원산지확인서                                                                                                    |
| 메뉴위치<br>선행작업                                         | 화 년 구 성 설 명           • 서류관리 > 원산지확인서           • 원산지판정                                                                                                    |
| 메뉴위치<br>선행작업<br>확인서 조회                               | 화 면 구 성 설 명<br>• 서류관리 > 원산지확인서<br>• 원산지판정<br>• 조회조건 : 발급번호, 고객사발급번호, 물품번호에 대한 정보를 입력 또는 선택<br>후, 검색버튼을 클릭하여 원산지확인서 내역을 조회합니다.                                                                                                    |
| 메뉴위치<br>선행작업<br>확인서 조회<br>확인서 목록                     | 화 면 구 성 설 명         • 서류관리 > 원산지확인서         • 원산지판정         • 조회조건 : 발급번호, 고객사발급번호, 물품번호에 대한 정보를 입력 또는 선택 후, 검색버튼을 클릭하여 원산지확인서 내역을 조회합니다.         • 원산지확인서 리스트가 표시됩니다.                                                                                                    |

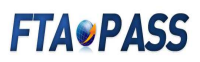

### 5.4.2 원산지확인서 작성 및 발급

| 0                    | 원산지        | 지확인서                             |       |            |               |                          |                          |                                      |          |      |        |              |            | S · 서류관리 · 원산지확인서            |
|----------------------|------------|----------------------------------|-------|------------|---------------|--------------------------|--------------------------|--------------------------------------|----------|------|--------|--------------|------------|------------------------------|
| 원산지                  | [확인사       | d 세관장사전확                         | 인신청   | 양수자통       | ž.            |                          |                          |                                      |          |      | _      |              |            |                              |
| 발급번                  | 12         |                                  | • 고객사 | ) 발급번호     |               | • 공급 받는자                 |                          |                                      |          |      |        |              |            |                              |
| 물품번                  | 1 <u>2</u> |                                  |       | Dia        | 풍명(한글)        |                          |                          | + 고객사 물품번호                           |          |      |        |              |            |                              |
| 기간설                  | 성 이        | ·발급일자 ④ ·등                       | 특일자 3 | 2019-09-14 |               | 2019-10-14               | 👜 [ 1개월 / 3개             | 월 / 6개월 / 1년 / 2년 /                  | 당릴/올해]   | 발신상태 | 전체     | ▼            | 24         |                              |
|                      | Π          | 발급번호                             | 고객사   | 발급번호       | 공급 받는자        | 물품내역                     | 발급일자                     | 동록일 🕯                                | 발신상태     | 발신일  | 모니터링   | 비고           | 출력         | 부가기능                         |
| 1<br>2               |            | CON-custom87-2<br>CON-custom87-1 |       | 터<br>(주    | 키<br>)테스트기업   | 손톱깎이 의 17건<br>손톱깎이 의 17건 | 2019-10-14<br>2019-10-14 | 2019-10-14 11:16<br>2019-10-14 11:14 | 05<br>35 |      |        | 단건발급<br>포괄발급 | (출력<br>(출력 | 복사 세관장사전확인신청<br>복사 세관장사전확인신청 |
| <                    | 12         |                                  |       |            |               |                          | Page                     | 1 of 1 100                           | V / 4    | 바꾼설젓 |        |              |            | ,                            |
| 선택                   | 삭제         | 문서발신 세관                          | 장사전혹  | 2인제 도움말    | ) ※기존에        | 발급된 원산지확인서               | 고객사발급번호                  | 등록을 원하는 기업은 그                        | ·객센터에 문의 | 바랍니다 | (일괄등록) | 지원)          |            | <mark>1</mark><br>[작성        |
|                      | 7          | <sup>1</sup> 분                   |       |            |               |                          |                          | 화면구                                  | 성 실      | 칠면   | ţ      |              |            |                              |
| 에뉴위치 • 서류관리 > 원산지확인서 |            |                                  |       |            |               |                          |                          |                                      |          |      |        |              |            |                              |
|                      | 확(         | <b>1</b><br>인서 등록                |       | • 작성       | <b>3</b> ): H | 너튼을 선택                   | 법하면 원                    | 원산지확인 <i>k</i>                       | 작성       | 화면   | 으로     | 전환원          | 립니디        | ŀ.                           |

|                                                                                                    | 세관장사전확인신경                                 | 영 양수자홍보                                                             |                                                                |                                                       |                                                                  |                                                     |                                                       |                                                    |  |  |
|----------------------------------------------------------------------------------------------------|-------------------------------------------|---------------------------------------------------------------------|----------------------------------------------------------------|-------------------------------------------------------|------------------------------------------------------------------|-----------------------------------------------------|-------------------------------------------------------|----------------------------------------------------|--|--|
| 공급 하는자                                                                                                    |                                           |                                                                     |                                                                |                                                       |                                                                  |                                                     |                                                       |                                                    |  |  |
|                                                                                                    | <u>●</u> 상호                               | custom87                                                            | (주)테스트기업87                                                     |                                                       | · 사업자번호                                                          | 100-00-10087                                        |                                                       |                                                    |  |  |
|                                                                                                    | oriniar                                   | 0/r##87                                                             |                                                                |                                                       | E-mail                                                           | ueer87@test oo kr                                   |                                                       |                                                    |  |  |
| 공급 하는자                                                                                                    | · 저하버ㅎ                                    | +82-00-100-0087                                                     |                                                                |                                                       | · 패ㅅ버ㅎ                                                           | +82-00-100-0087                                     |                                                       |                                                    |  |  |
|                                                                                                    | · 주소                                      | 경기도 성남시 분당구                                                         | 1 야탑로 205번길 8, 성남세관 (야탑등)                                      |                                                       | · 인증수출자 인증번<br>호                                                 | +82-00-100-0087<br>번 조회                             |                                                       |                                                    |  |  |
| 공급 받는자                                                                                                    |                                           |                                                                     |                                                                |                                                       |                                                                  |                                                     |                                                       |                                                    |  |  |
|                                                                                                    | ⇔상호                                       |                                                                     |                                                                | <b>2</b> ,234                                         | • 사업자번호                                                          |                                                     |                                                       |                                                    |  |  |
| 공급 받는자                                                                                                    | ♀대표자성명                                    |                                                                     |                                                                |                                                       | · E-mail                                                         |                                                     |                                                       |                                                    |  |  |
|                                                                                                    | • 전화번호                                    |                                                                     |                                                                |                                                       | · 팩스번호                                                           |                                                     |                                                       |                                                    |  |  |
|                                                                                                    | · 주소                                      |                                                                     |                                                                |                                                       | - 원산지묘청서번호                                                       |                                                     |                                                       | 쁵걻섁                                                |  |  |
| · 공급불품 명세<br>□ 고객사 :                                                                                                    | 물품번호(출력물표                                 | 기) 자사 물품번호*                                                         | 물품명* 규격 수량                                                     | 단위 세번*                                                | 원산지기준* 중족                                                        | ※시작일설정 = [<br>여부* 적용협정*                             | 당일 / 당월 / 올해 / (<br>원산지* 포괄기간시                        | 내년] 🗹 포괄확인기(<br> 작일 포괄기간종료(                        |  |  |
| · 공급불품 영세<br>□ 고객사 !<br>색된 결과가 없습니<br>너택삭제 물품                                                                                                    | 물품번호(출력물표<br>니다.<br>조회) ※고객사              | 기) 자사 물품번호*<br>물목번호(출력물 표기용)                                        | 물품명* 규격 수량 !<br>· · · Pa<br>를 기재방법: 1.[기존정보 → 거래처 물            | 단위 세번*<br>age 1 of 0 ++ -                             | 원산지기준* 중족<br>                                                    | ※시작일설정 ☞ [<br>려부* 적용협정*<br>꿈설정<br>류럽]에서 원산지확인서      | 당일 / 당월 / 올래 / 년<br>원산지* 포괄기간사<br>유형(6) 설정            | 내년] ☑ 포괄확인기2<br>[작일 포괄기간종료]                        |  |  |
| <ul> <li>용금불품 명세</li> <li>□ 고객사</li> <li>□ 고객사</li> <li>□ 2 - 1</li> <li>□ 2 - 1</li> <li>□ 2 - 2</li> <li>□ 2 - 2</li> <li>□ 2</li></ul> | 물품번호(출력물표<br>니다.<br>조회) ※고객사              | 7() 자사 물품번호*<br>물용번호(출력물 표기용)                                       | 물품명* 규격 수량 1<br>(* ~ Pa<br>물 기재방법: 1.[기준정보 ~ 거래처 물람            | 단위 세번*<br>age 1_of 0 +<br>플정보] 등록, 2.[시스              | 원산지기준* 중족<br>                                                    | ※시작일설정 ☞ [<br>여부* 적용협정*<br>꿈설정<br>문설정               | 당일 / 당월 / 올레 / L<br>원산지* 포괄기간사<br>(목록으로 )             | #년] ☑포괄확인기2<br>[작일 포괄기간종료]<br>[재 원산지확인서 작성         |  |  |
| · 공금불품 영세<br>[] 고객사  <br>색된 결과가 없습니<br>번택삭제 [물품 :                                                                                                    | 불풍번호(솔력물표<br>니다.<br>조회) ※ 고객사<br><b>반</b> | 기) 자사 물용번호*<br>물중번호(출력물 표기용)                                        | 물품명* 규격 수량 !<br>(* ~ Pa<br>률 기재방법: 1.[기준정보 ~ 거래처 물론            | 단위 세번*<br>age 1 of 0<br>품정보] 등록, 2.[시스<br><b>화 면</b>  | 원산지기준* 중독<br>1000 ✓ ▲ 줄배<br>템판리 > 환경설정 > 샤<br>구성설                | ※시작일설정 ≠ [<br>여부* 적용협정*<br>공설정<br>류탭]에서 원산지확인서<br>명 | 당일 / 당월 / 올래 / (<br>원산지* 포괄기간사<br>[유평(B) 설정<br>[목록으로] | #년] <b>○</b> 포괄확인가?<br>[작일 포괄기간종료]<br>[새 원산지확인서 작성 |  |  |
| · 공금불품 명세<br>[ 고객사]<br>색된 결과가 없습니<br>실택삭제 ( 물품:<br>                                                                                                    | 물풍번호(출력물표<br>니다.<br>조회) ※고객사<br><b>난</b>  | <ul> <li>가) 자사물품번호*</li> <li>물름번호(출력물 표기용)</li> <li>서류관리</li> </ul> | 물품명* 규격 수량 역<br>*** Pa<br>* 기재방법: 1.[기준정보 거래처 물람<br>> 원산지확인서 > | 단위 세번*<br>ege 1 of 0<br>풍정보] 등록, 2.[시스<br>화 면<br>등 등록 | 원산지기준* 중족<br><sup>•</sup> 1000 √ ▲ 줄배<br>팀판리 > 환경설정 > 사<br>구 성 설 | ※시작일설정 ☞ [<br>계부* 적용협정*<br>공설정<br>명                 | 당일 / 당월 / 올레 / (<br>원산지* 포괄기간)<br>(유형(8) 설정<br>(목록으로) | #년] ☑포괄확인기?<br>[작일 포괄기간종로]<br>[새 원산지확인서 작성         |  |  |

| • 공급자 및 공급처의 [검색] 버튼을 클릭하여 거래처 정보를 선택합니다.                                                                                                    |                |
|----------------------------------------------------------------------------------------------------|----------------|
| 小田村 当二         小田村 当二         小田村 二         小田村 二         小田村 二         小田村 二         小田村 二         小田村 二         小田村 二         小田村 二         小田村 二         小田村 二         小田村 二         小田村 二         小田村 二         小田村 二         小田 二         小田 二<                                                                                                    |                |
|                                                                                                    |                |
| <공급 하는자 선택 팝업> <공급 받는자 선택 팝업>                                                                                                    |                |
| 1) 물품조회 버튼을 선택하여 물품번호를 선택 입력합니다.(여러개 선택가능)                                                                                                    |                |
| ※ 원산지확인서에 포함할 물품을 선택합니다. 판정일시와 원산지결정기준은                                                                                                    |                |
| 여러 개가 표시될 수 있으니 확인한 후에 선택을 완료합니다. 불충족건에                                                                                                    |                |
| 대해서도 확인서 발급 가능.                                                                                                    |                |
| · · · · · · · · · · · · · · · · · · ·                                                                                                    |                |
| · 사용답장         · · · · · · · · · · · · · · · · · · ·                                                                                                    |                |
| - 전망가간 2019-10-14 (2) [1개월 / 3개월 / 6개월 / 10 [5 [1개월 / 3개월 / 6개월 / 6개월 / 10 [5 ] 2019-10 [2] 불리오기<br>- 전망가간 2019-10-14 (2) [1개월 / 3개월 / 6개월 / 10 [5 ] 2019-10 [2] 불리오기                                                                                                    |                |
| *발굴린호가 여러개인 경우 원마()을 구분<br>* 조희조건을 실장하신 후 [열년] 버튼을 물막하시기 바랍니다.(자동조호 미지원) [적종] [적종후 단기 ] [명기]                                                                                                    |                |
| Comparing and a start a start a |                |
| <물품번호조회 팝업>                                                                                                    |                |
| 2) <b>적용후 닫기</b> 버튼을 선택하면, 선택한 물품이 원산지확인서 물품목록에                                                                                                    |                |
| 표시됩니다.                                                                                                    |                |
| 3) 원산지확인서의 포괄확인기간 시작일과 포괄확인기간 종료일을 선택합니다.                                                                                                    |                |
| ※ 여러 협정에 관하여 포괄기간을 일괄 적용할 수 있습니다.                                                                                                    |                |
| · · · · · · · · · · · · · · · · · · ·                                                                                                    | <u>반 일괄입</u> 력 |
| ····································                                                                                                    | <u>ça</u>      |
| 1-5/5 Page 1 of 1 · · · · 1000 ♥ ▲ 출바꾼설정                                                                                                    |                |
| <원산지(포괄)확인서 물품목록>                                                                                                    |                |

| 구 분          | 화 면 구 성 설 명                                                                                                    |  |  |  |  |  |  |  |  |  |  |  |  |
|--------------|----------------------------------------------------------------------------------------------------|--|--|--|--|--|--|--|--|--|--|--|--|
| 메뉴위치         | • 서류관리 > 원산지확인서 > 등록                                                                                                    |  |  |  |  |  |  |  |  |  |  |  |  |
|              | 1) 저장 버튼을 클릭합니다. 저장이 완료 되면 화면 아래쪽에 다음 그림과 같이<br>서명권자가 표시되어 나타납니다.                                                                                                    |  |  |  |  |  |  |  |  |  |  |  |  |
|              | ····································                                                                                                    |  |  |  |  |  |  |  |  |  |  |  |  |
|              | ※ 참고사람<br>1. 수량 및 단위는 프괄기간을 입력하지 않는 단수 원산지획인서 작성시에만 입력합니다.<br>2. 원산지보물기간이 입력된 공급물들은 수당 및 단위가 표기되지 않습니다.<br>3. 한-아세만 H-STRE/E도 ~ 수입국(수출대상국) : (H52017) 한국, 필리핀, 라오스, 성가포르, 태국 / (H52012) 브루나이, 캄보디아, 인도네시아, 말레이시아, 미얀마, 베트남<br>= 서명권자<br>(ON-custom함7-3                                                                                                    |  |  |  |  |  |  |  |  |  |  |  |  |
|              | · 발급번호         ** 우리회사의 관리번호 기재(지동상성)         '월 기적의 '환경성정', 시스템관리 > 환경성정 > 서류 탭)         '월 기적의 '환경성정', 시스템관리 > 환경성정 > 서류 탭)         '월 기적의 '환경성정', 시스템관리 > 환경성정 > 서류 탭)         '월 기적의 '환경성정', 시스템관리 > 환경성정 > 서류 탭)         '월 기적의 '환경성정', 시스템관리 > 환경성정 > 서류 탭)         '월 기적의 '환경성정', 시스템관리 > 환경성정 > 서류 탭)         '월 기적의 '환경성정', 시스템관리 > 환경성정 > 서류 탭)         '월 기적의 '환경성정', 시스템관리 > 환경성정 > 서류 탭)         '월 기적의 '환경성정', 시스템관리 > 환경성정 > 서류 탭)         '월 이 ○ 아니오         '월 이 ○ 아니오                                                                                                    |  |  |  |  |  |  |  |  |  |  |  |  |
| 3            | 직성장/<br>지역         Custom67         Custom67 |  |  |  |  |  |  |  |  |  |  |  |  |
|              | 서명을 먼저 등록하시기 바랍니다.<br>※ 자필로 서명하고자 할 경우, 서명사용여부에서 '아니오'로 선택합니다.<br>※ 발급일자 입력은 포괄기간시작일과 동일하게 설정<br>2) 발급 : [발급]버튼을 클릭하면 원산지(포괄)확인서 발급이 완료됩니다.<br>Message from webpage<br>원산지확인서 발급이 완료되었습니다.<br>환연                                                                                                    |  |  |  |  |  |  |  |  |  |  |  |  |
|              | 3) 확인을 클릭하면 아래 그림과 같이 출력버튼이 생성 됩니다.                                                                                                    |  |  |  |  |  |  |  |  |  |  |  |  |
| 4            | · 관금물용 양세         · · · · · · · · · · · · · · · · · · ·                                                                                                    |  |  |  |  |  |  |  |  |  |  |  |  |
| 원산지확인서<br>출력 | >           1 - 5 / 5         Page 1 of 1 - 100 ✓         > 출바꿈실정           a 서양권자         - 발급번호         CON-custom87-3         - 발급/작성일자         2019-10-14                                                                                                    |  |  |  |  |  |  |  |  |  |  |  |  |
|              | · 고객사 발립번호         · 서명사용여부         예           · 작성자 / 직위         custom87 /         ·           · 상호         (주)텍스트기업87         ·           · 수성         정기도 성남시 분명구 아탑료205번립 8, 성남새관 (아탑동)         ·                                                                                                    |  |  |  |  |  |  |  |  |  |  |  |  |
|              | (소명서 일괄혈력) (지재명세서 일괄혈력) (원산지 확인서 혈역(공급물품입력순)) (전자서명)<br>※ 출력서식유형 - 소영서 : (A형) / 지재명세서 : (A형) / 원산지확인서 : (A형) (목록으로) (새 원산지확인서 작성) (문서발신) (세관장사전확인신정) (원산지 확인서 출력                                                                                                    |  |  |  |  |  |  |  |  |  |  |  |  |

| • 원산지확인서                                                      | 를 출력하기 전 미리보기                                                                                           | 화면이                                        | 팝업으                                              | 으로 ו                                   | 나타                           | 납니(                                     | 다. 프린터                                                                               |  |  |  |  |  |
|---------------------------------------------------------------|----------------------------------------------------------------------------------------------------|--------------------------------------------|--------------------------------------------------|----------------------------------------|------------------------------|-----------------------------------------|--------------------------------------------------------------------------------------|--|--|--|--|--|
| 아이콘을 클릭                                                       | 아이콘을 클릭하면 최종적으로 출력이 완료됩니다.                                                                              |                                            |                                                  |                                        |                              |                                         |                                                                                      |  |  |  |  |  |
| 자유무역협정의 이행                                                    | 방울 위한 관세법의 특례에 관한 법률 시행규칙                                                                               | [별지 제5호                                    | 서식] 《개정 2                                        | 016.7.1                                | >                            |                                         |                                                                                      |  |  |  |  |  |
|                                                               | 원산지(포괄)확인서(                                                                                             | Decla                                      | ration                                           | of                                     | Ori                          | gin)                                    | (1풍 중 제1폭)                                                                           |  |  |  |  |  |
| 1.발급번호(Refe                                                   | rence No.) : CON-custom87-3                                                                             |                                            |                                                  |                                        |                              |                                         |                                                                                      |  |  |  |  |  |
| 12.                                                           | 상호(Company Name)<br>(주)테스트기업87                                                                          |                                            | 사업자등                                             | 록번호(<br>)087                           | Busin                        | ness Re                                 | gistration No.)                                                                      |  |  |  |  |  |
| 2.공급하는 자                                                      | 대표자성명(Name of Representati                                                                              | ve)                                        | 전화번호(                                            | Tel)                                   | +82-                         | 00-100-                                 | -0087                                                                                |  |  |  |  |  |
| (Supplier)                                                    | 임대표87                                                                                                   | 206버김 8 신                                  | 팩스번호(                                            | Fax)                                   | +82-                         | 00-100-                                 | -0087                                                                                |  |  |  |  |  |
|                                                               | ←고(Address) <sub>급세관</sub> (야탑동)<br>전자우편주소(E-mail) user87@tes                                           | t.go.kr                                    | 2878/                                            | Y 민중                                   | 면오(                          | Customs                                 | Authorization No.)                                                                   |  |  |  |  |  |
|                                                               | 상호(Company Name)<br>(주)테스트기업                                                                            |                                            | 사업자등<br>100-00-10                                | 록번호(<br>)087                           | (Busin                       | ness Re                                 | gistration No.)                                                                      |  |  |  |  |  |
| 3.공급받는 자<br>(Sumplied to)                                     | 대표자성명(Name of Representati<br>이대표                                                                       | ve)                                        | 전화번호(Tel) 041-100-0087<br>팩스번호(Fax) 041-200-0087 |                                        |                              |                                         |                                                                                      |  |  |  |  |  |
| (Supplied to)                                                 | 주소(Address) 충남 천안시 동남국                                                                                  | 병천면                                        |                                                  |                                        |                              |                                         |                                                                                      |  |  |  |  |  |
|                                                               | 전자우편주소(E-mail) user870ftest.go.kr                                                                       |                                            |                                                  |                                        |                              |                                         |                                                                                      |  |  |  |  |  |
|                                                               | 공급물품 명서                                                                                                 | 서(Good S                                   | tatements)                                       |                                        |                              |                                         |                                                                                      |  |  |  |  |  |
| 4. 5.자유무역(6.<br>연범 협칭명칭 (<br>(S/N) (Neme of<br>FTA)           | 움직번호 7. 품명 ·규격<br>HSNo.) [Description ·Specification<br>of Good(s)]                                     | 8.수량 및<br>단위<br>(Quantity<br>& Unit)       | 9. 원산지<br>결정기준<br>(Origin<br>Criterion)          | 10.원신<br>기준<br>여부<br>(Fulfil<br>of Ori | 난지결정<br>충족<br>liment<br>igin | 11.<br>원산지<br>(Count<br>ry of<br>Origin | 12. 원산지포괄확인기간<br>(년 월 일 - 년 월 일)<br>[Blanket period<br>(YYYY/MM/DD -<br>YYYY/MM/DD)] |  |  |  |  |  |
|                                                               |                                                                                                    |                                            |                                                  | 충족<br>(Y)                              | 이충족<br>(N)                   | /                                       |                                                                                      |  |  |  |  |  |
| APTA 4                                                        | 321420                                                                                                  | <u> </u>                                   | B 39%                                            | [1]                                    | [ ]                          | KR                                      |                                                                                      |  |  |  |  |  |
| 1 한-EU 1                                                      | 221420 손톱깎이 / M-SILVER                                                                                  |                                            | CTH                                              | [V]                                    | [ ]                          | KR                                      |                                                                                      |  |  |  |  |  |
| 한-뉴실랜드 4 한-미국 4                                               | 321420                                                                                                  | -                                          | 00                                               |                                        |                              | KR<br>KR                                |                                                                                      |  |  |  |  |  |
|                                                               |                                                                                                    | -                                          |                                                  |                                        |                              |                                         |                                                                                      |  |  |  |  |  |
|                                                               |                                                                                                    |                                            |                                                  |                                        | _                            |                                         |                                                                                      |  |  |  |  |  |
| 「자유무역협정<br>확인합니다.<br>The undersigned H<br>of Act on Special ( | 의 이행을 위한 관세법의 특례에 관<br>nereby declares the origin of the good<br>Cases of the Customs Act for the imple | 한 법률 시<br>(s) in acco<br>mentation c       | 행규칙」제<br>ordance with<br>of Free Trad            | 12조에<br>Artic<br>Je Agree              | 따라<br>Ie 12<br>ements        | 위와 i<br>of the                          | 같이 원산지를<br>「Enforcement Rules                                                        |  |  |  |  |  |
|                                                               | 작성 자(Declarer)<br>직 위(Title)<br>상호및 주소(Company Name/Address)<br>자 서 의(Deto)                             | :<br>custom87<br>:<br>:<br>(주)테스!<br>경기도 성 | (서명 :<br>1기업87<br>남시 분당구                         | 로 <b>수   </b> /                        | <b>성 육</b>                   | ture)<br>길 8, 성                         | 남세관 (야탑동)                                                                            |  |  |  |  |  |
|                                                               | - S S(Dare)                                                                                             | 2013년 1                                    | V레 (4일 (                                         |                                        | n/UU)                        |                                         |                                                                                      |  |  |  |  |  |
|                                                               | <원산지확인/                                                                                                 | 이 이 이 이 이 이 이 이 이 이 이 이 이 이 이 이 이 이 이      | 코기 팝                                             | 업>                                     | 210m                         | n × 297nn                               | [백상지 80g/m'(재활용품)]                                                                   |  |  |  |  |  |

### 5.4 원산지소명서

원재료를 사용하여 제조한 완제품이 FTA 원산지기준을 충족했는지에 관한 소명자료를 발급하고자 할 경우 원산지소명서를 작성합니다.

#### 5.4.1 원산지소명서 발급

원산지소명서를 따로 등록하는 화면은 없으며, 증명서 및 원산지(포괄)확인서를 발급 하면 자동으로 원산지소명서를 생성하므로 사용자는 출력 버튼 클릭만으로 소명서 발 급이 가능합니다.

| 원산지확인서                                | 세관장         | 사전확인신청    | 양수자통보            |          |      |       |        |         |          |        |                 |              |            |        |                   |  |
|---------------------------------------|-------------|-----------|------------------|----------|------|-------|--------|---------|----------|--------|-----------------|--------------|------------|--------|-------------------|--|
| ■ 공급 하는자                              |             |           |                  |          |      |       |        |         |          |        |                 |              |            |        |                   |  |
|                                       | · 8         | Ś         | (주)테스트기입         | 87       |      |       |        |         |          | 사      | 업자번호            | 100-00-10087 |            |        |                   |  |
|                                       | · Cł        | 표자성명      | 임태표87            |          |      |       |        |         |          | · E-   | mail            | user87@tes   | t.go.kr    |        |                   |  |
| 공급 하는지                                | - 75        | 하버호       | +82-00-100       | -0087    |      |       |        |         | . =8.    | 人出立    | +82-00-100-0087 |              |            |        |                   |  |
|                                       |             |           | 2000-00-000-0000 |          |      |       |        | 01      | 조시츠TL이즈베 |        |                 |              |            |        |                   |  |
|                                       | ÷. 주        | 소         | 경기도 성남시          | 분당구 야탑   | ₹205 | 번길 8, | 성남세관 ( | 야탑동)    |          | 호      | oten coc        |              |            |        |                   |  |
| ◎ 공급 받는자                              |             |           |                  |          |      |       |        |         |          |        |                 |              |            |        |                   |  |
|                                       | · 성         | হ         | (주)테스트기일         |          |      |       |        |         |          | - 사    | 업자번호            | 100-00-100   | 87         |        |                   |  |
|                                       | · Cł        | 표자성명      | 임대표              |          |      |       |        |         |          | • E-   | mail            | user87@tes   | t,go,kr    |        |                   |  |
| 공급 받는지                                | t _ 전       | 화번호       | 041-100-00       | 87       |      |       |        |         |          |        | 소번호             | 041-200-00   | 87         |        |                   |  |
|                                       | - 4         | 소         | 충남 천안시 동         | 남구 병천면   |      |       |        |         |          | - ଲ    | 산지요청서번호         |              |            |        |                   |  |
| <ul> <li>공급물품 명서<br/>고객사 1</li> </ul> | 네<br>글공번호(† | 자사 물품번호'  | * 물풍명*           | 규격       | 수량   | 단위    | 세번*    | 원산지기준   | 충족여부     | 적용협정*  | * 원산지*          | 포괄기간시작일      | 포괄기간종료 모   | 소명서 출력 | [일괄다운로드]<br>자재명세서 |  |
| 1                                     |             | SP-070-10 | 손톱깎이             | M-SILVER | 1,04 | KG    | 821420 | B 39%   | Y        | APTA   | KR              | 2019-01-01   | 2019-12-31 | 술력     | 물력                |  |
| 2                                     |             | SP-070-10 | 손톱깎이             | M-SILVER |      | KG    | 821420 | СТН     | Y        | 한-EFTA | KR              | 2019-01-01   | 2019-12-31 | [      | 출력                |  |
| 3                                     |             | SP-070-10 | 손톱깎이             | M-SILVER |      | KG    | 821420 | CTH     | Y        | 한-EU   | KR              | 2019-01-01   | 2019-12-31 | 술력     | 출력                |  |
| 4                                     |             | SP-070-10 | 손톱깎이             | M-SILVER |      | KG    | 821420 | CC      | Y        | 한-뉴질랜  | II KR           | 2019-01-01   | 2019-12-31 | 출력     | 출력                |  |
| 5                                     |             | SP-070-10 | 손톱꺆이             | M-SILVER |      | KG    | 821420 | CC      | Y        | 한-미국   | KR              | 2019-01-01   | 2019-12-31 | 출력     | 출력                |  |
| 6                                     |             | SP-070-10 | 손톱깎이             | M-SILVER |      | KG    | 821420 | CTH     | Y        | 한-베트님  | KR              | 2019-01-01   | 2019-12-31 | 술력     | 출력                |  |
| 7                                     |             | SP-070-10 | 손톱깎이             | M-SILVER |      | KG    | 821420 | CC      | Y        | 한-싱가포  | i KR            | 2019-01-01   | 2019-12-31 | 출력     | 출력                |  |
| 8                                     |             | SP-070-10 | 손톱깎이             | M-SILVER |      | KG    | 821420 | CTH     | Y        | 한-아세인  | KR KR           | 2019-01-01   | 2019-12-31 | 술력     | 출력                |  |
| 9                                     |             | SP-070-10 | 손톱깎이             | M-SILVER |      | KG    | 821420 | CTH     | Y        | 한-아세안  | KR              | 2019-01-01   | 2019-12-31 | 술력     | 출력                |  |
| 10                                    |             | SP-070-10 | 손톱깎이             | M-SILVER |      | KG    | 821420 | CTSH+BD | Y        | 한-인도   | KR              | 2019-01-01   | 2019-12-31 | [율력]   | 출력                |  |
| 11                                    |             | SP-070-10 | 손톱깎이             | M-SILVER |      | KG    | 821420 | CTH     | Y        | 한-중국   | KR              | 2019-01-01   | 2019-12-31 | 술력     | 출력                |  |
| 12                                    |             | SP-070-10 | 손톱깎이             | M-SILVER |      | KG    | 821420 | CC      | Y        | 한-중미   | KR              | 2019-01-01   | 2019-12-31 | (술력)   | 출력                |  |
| 13                                    |             | SP-070-10 | 손톱깎이             | M-SILVER |      | KG    | 821420 | CC      | Y        | 한-칠레   | KR              | 2019-01-01   | 2019-12-31 | 술력     | 출력                |  |
| 14                                    |             | SP-070-10 | 순톱깎이             | M-SILVER |      | KG    | 821420 | CTH     | Y        | 한-캐나디  | KR KR           | 2019-01-01   | 2019-12-31 | 술력     | 출력                |  |
| 15                                    |             | SP-070-10 | 손톱깎이             | M-SILVER |      | KG    | 821420 | CTH     | Y        | 한-콜롬비  | IC KR           | 2019-01-01   | 2019-12-31 | 율력     | 출력                |  |
| 16                                    |             | SP-070-10 | 손톱깎이             | M-SILVER |      | KG    | 821420 | CTH     | Y        | 한-터키   | KR              | 2019-01-01   | 2019-12-31 | 술력     | 출력                |  |
| 17                                    |             | SP-070-10 | 손톱깎이             | M-SILVER |      | KG    | 821420 | CTH     | Y        | 한-페루   | KR              | 2019-01-01   | 2019-12-31 | 출력     | 출력                |  |
| 18                                    |             | SP-070-10 | 손톱깎이             | M-SILVER |      | KG    | 821420 | CC      | Y        | 한-호주   | KR              | 2019-01-01   | 2019-12-31 | 출력     | 출력                |  |
| 1 - 18 / 18                           |             |           |                  |          |      |       | 14.14  | Page 1  | of 1     | 100    | 0 🗸 🦯 🥕 즐비      | F꿈설정         |            |        |                   |  |

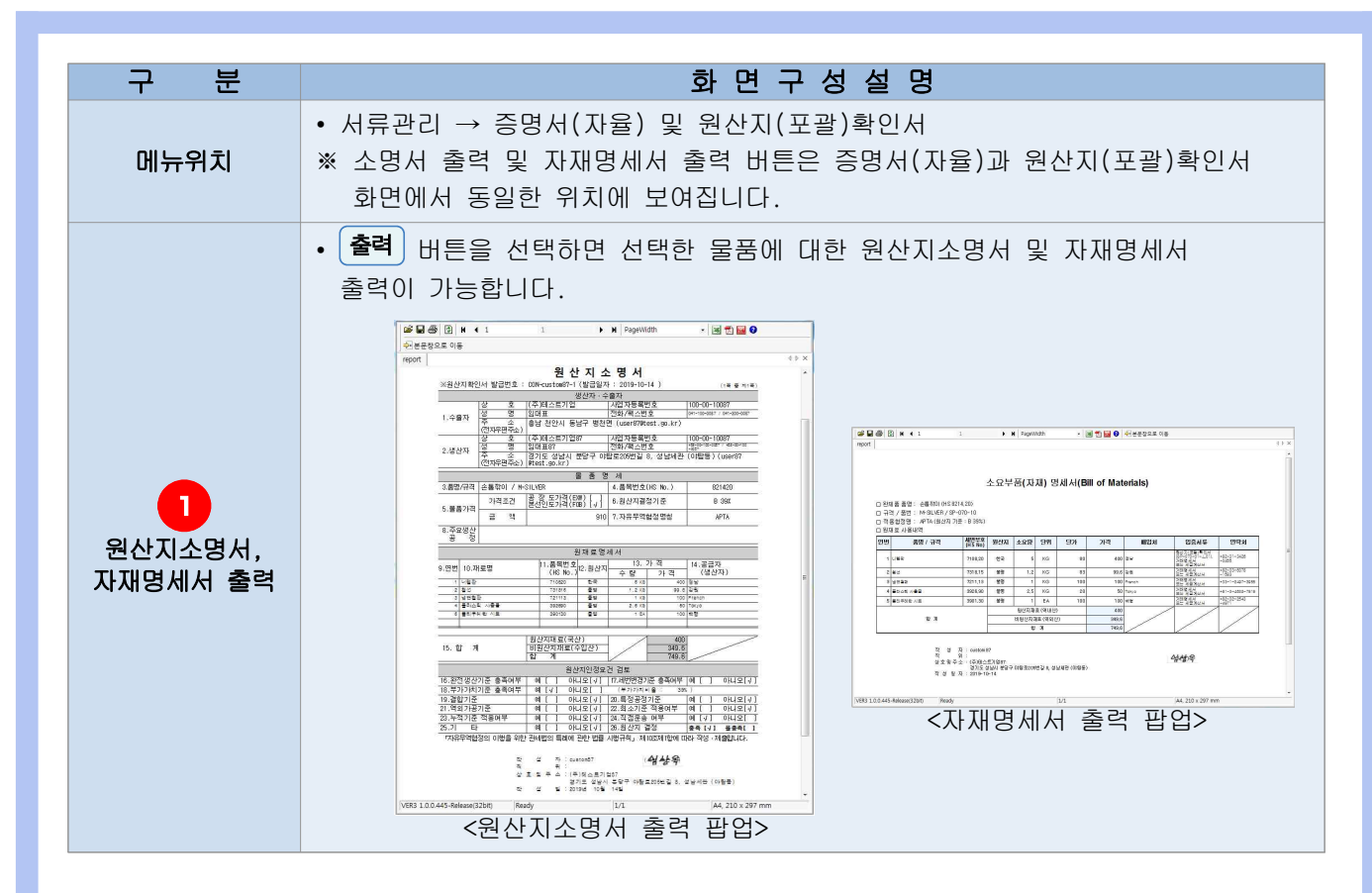